As a Professional or Academic, Fixed-term or Continuing Staff Member you may be eligible to request under the Flinders University Enterprise Agreement (EA) to be entitled to ad-hoc allowances. These ad-hoc allowances are as follows:

Professional fixed-term and continuing staff members

- Camping Allowance (EA Clause 22.7)
- Diving Allowance (EA Clause 22.8)
- Duty at Sea Allowance (EA Clause 22.9)
- Coxswain's Allowance (EA Clause 22.9)

Academic fixed-term and continuing staff members

- Offshore Teaching Allowance (EA Clause 65)
- 1. Click on the *Time* application on your home screen.

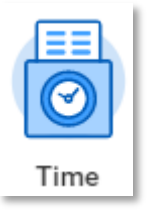

Select *This Week, Last Week* or *Select Week* for the period the ad-hoc request is to be entered.

| ← Time |                     |                  |
|--------|---------------------|------------------|
| Ent    | er Time             | View             |
|        | This Week (0 Hours) | My Schedule      |
|        | Last Week (0 Hours) | My Time Off      |
| Ē      | Select Week         | Time Off Balance |
|        | Overtime Requests   |                  |
|        |                     |                  |

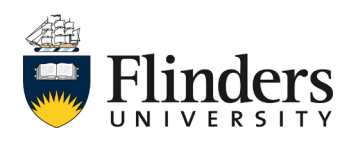

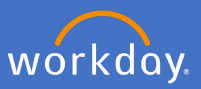

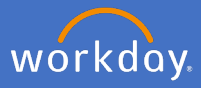

The Enter Time calendar will appear.

| Ente  | Enter Time           |                      |                      |                      |                      |                                            |                                                  |
|-------|----------------------|----------------------|----------------------|----------------------|----------------------|--------------------------------------------|--------------------------------------------------|
|       |                      |                      |                      |                      |                      | Overtime (Paid) Overtime (Accrued TOI<br>0 | L) On-Call Standard Hours Total Hours<br>0 0 0 0 |
| Today | < > 14-20 Mar 20     | 020                  |                      |                      |                      |                                            | View Week *                                      |
|       | Sat 14/3<br>Hours: 0 | Sun 15/3<br>Hours: 0 | Mon 16/3<br>Hours: 0 | Tue 17/3<br>Hours: 0 | Wed 18/3<br>Hours: 0 | Thu 19/3<br>Hours: 0                       | Fri 20/3<br>Hours: 0                             |
|       |                      |                      |                      |                      |                      |                                            | *                                                |
| 7 AM  |                      |                      |                      |                      |                      |                                            | *                                                |
| 8 AM  |                      |                      |                      |                      |                      |                                            |                                                  |
| 9 AM  |                      |                      |                      |                      |                      |                                            |                                                  |
| 10 AM |                      |                      |                      |                      |                      |                                            |                                                  |
| 11 AM |                      |                      |                      |                      |                      |                                            |                                                  |
| 12 PM |                      |                      |                      |                      |                      |                                            |                                                  |
| 1 PM  |                      |                      |                      |                      |                      |                                            |                                                  |
| 2 PM  |                      |                      |                      |                      |                      |                                            |                                                  |
| 3 PM  |                      |                      |                      |                      |                      |                                            |                                                  |
| Er    | iter Time 🔹          |                      |                      |                      |                      |                                            |                                                  |

2. Select day allowance is to be entered. The *Enter Time* pop up window will appear.

|            | Mon 16/3<br>Hours: 0 |  |
|------------|----------------------|--|
|            |                      |  |
| Enter Time |                      |  |
|            |                      |  |

| Time Type ★ | × Choose the Appropriate Code from this list | := |
|-------------|----------------------------------------------|----|
| Months * 0  |                                              |    |
| Details     |                                              |    |
| Comment     |                                              |    |
|             |                                              |    |

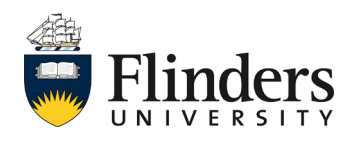

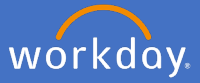

3. Click in *Time Type* select allowance e.g. *Coxswains Allowance*.

| Enter Time                                 | ★ Choose the Appropriate Code<br>from this list                    |  |  |  |
|--------------------------------------------|--------------------------------------------------------------------|--|--|--|
| 10/03/2020                                 | Search                                                             |  |  |  |
| Time Type * Choose the Appropriate Code := | <ul> <li>Choose the Appropriate Code from<br/>this list</li> </ul> |  |  |  |
|                                            | On-Call                                                            |  |  |  |
| Months * 0                                 | Overtime (Paid)                                                    |  |  |  |
| Details                                    | Overtime (Accrued TOIL)                                            |  |  |  |
| Comment                                    | Camping Allowance                                                  |  |  |  |
|                                            | Ocxswains Allowance                                                |  |  |  |
|                                            | Diving Allowance                                                   |  |  |  |
| OK Cancel                                  | Sea Going Allowance                                                |  |  |  |
|                                            | 🔵 Field Trip                                                       |  |  |  |

4. Each allowance will populate *months* shown above to Unit, enter number of units required for day.

| Enter Time                                                                                  |                                                                                                    |
|---------------------------------------------------------------------------------------------|----------------------------------------------------------------------------------------------------|
| 16/03/2020                                                                                  |                                                                                                    |
| Time Type * × Coxswains Allowance := Unit * 0 Details Comment OK Cancel Click OK. OK Cancel | Note: If selecting at sea<br>allowance or coxswain in<br>excess of 10 hours, please<br>email<br>payroll@flinders.edu.au direc<br>ly to make your claim. |

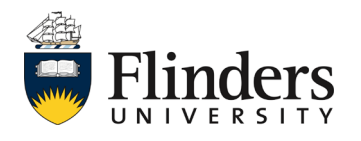

5.

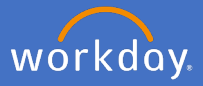

Once you click *OK*, the Allowance will show at the top of the day stating *Not Submitted*.

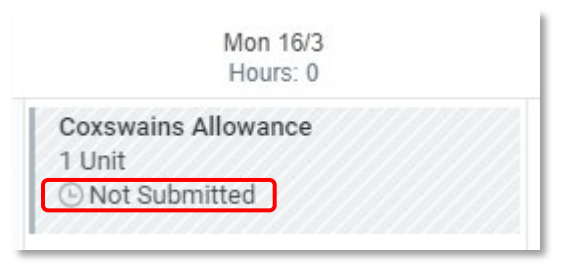

6. Once all allowances are entered, click Submit

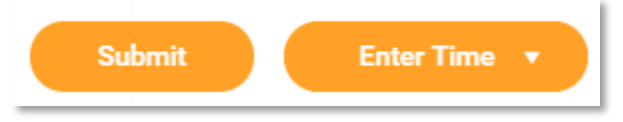

7. The *Submit Time* declaration screen will appear. Confirm the information entered is correct and click *Submit.* 

| Submit Time                                                                                                    |                         |   |  |  |  |
|----------------------------------------------------------------------------------------------------|-------------------------|---|--|--|--|
| By submitting this timesheet, you certify that claimed hours are true and accurate. Please note that any payment will be made in accordance with Enterprise Agreement. |                         |   |  |  |  |
| Following date range will be submitted for approval.                                                                                                    |                         |   |  |  |  |
| 14 - 20 March 2020 : 0 Hours Total Total for 14 - 20 March 20                                                                                                    |                         |   |  |  |  |
|                                                                                                    | Overtime (Paid)         | 0 |  |  |  |
|                                                                                                    | Overtime (Accrued TOIL) | 0 |  |  |  |
|                                                                                                    | On-Call                 | 0 |  |  |  |
|                                                                                                    | Standard Hours          | 0 |  |  |  |
|                                                                                                    | Total Hours             | 0 |  |  |  |
| enter your comment                                                                                                    |                         |   |  |  |  |
| Submit Cancel                                                                                                    |                         |   |  |  |  |

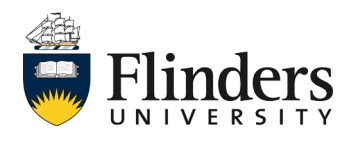

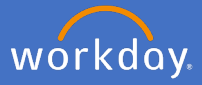

Once you submit your declaration of hours, the *You have submitted* screen will appear. It will advise you of the *Up Next* step, which will be the approval by your supervisor.

| Tou nave Subini     | tted                                            |
|---------------------|-------------------------------------------------|
| Time Entry:         | - 0 hours from 14/03/2020 to 20/03/2020 Actions |
| Up Next             |                                                 |
|                     |                                                 |
|                     |                                                 |
| Арргочаг бу маладег |                                                 |
| > Details and Pro   | cess                                            |
|                     |                                                 |
|                     |                                                 |

You will navigate back to the *Enter My Time* screen which will show your allowance request as Submitted.

|                                  | Mon 16/3<br>Hours: 0 |  |
|----------------------------------|----------------------|--|
| Coxswains<br>1 Unit<br>Submitted | Allowance            |  |

Once your supervisor has approved the allowance request, you will receive a notification advising the approval.

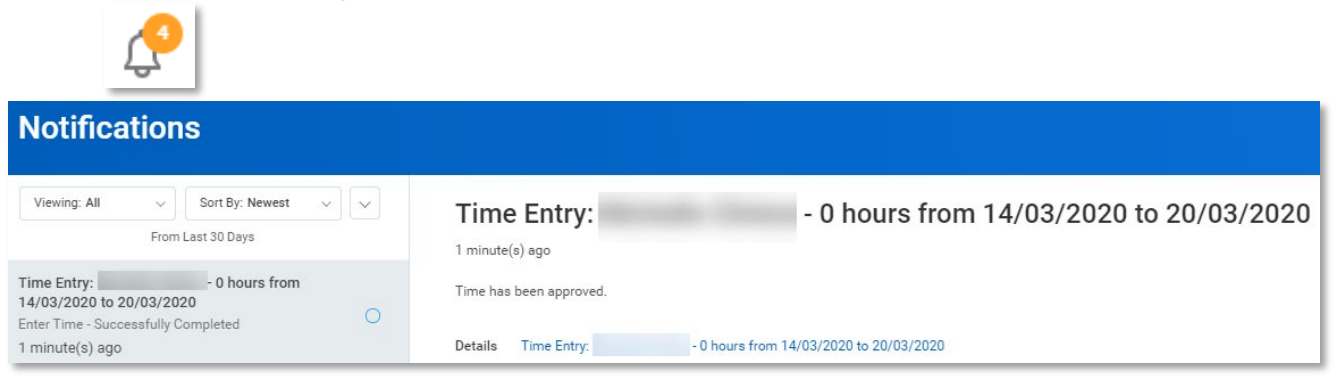

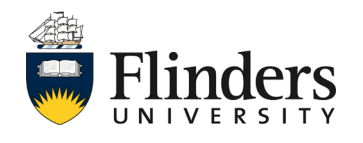

8.

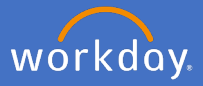

Your *Enter Time* calendar will also show approved and a green side bar will appear.

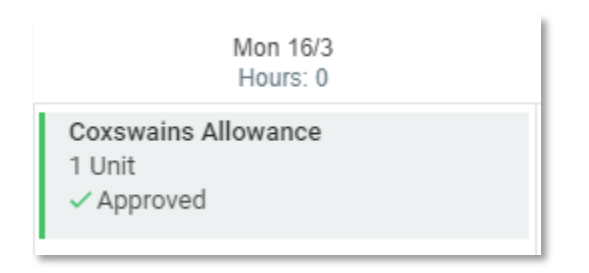

Note: You may receive an inbox action if your supervisor would like you to amend the allowance request. In this circumstance, you are able to amend the request and resubmit.

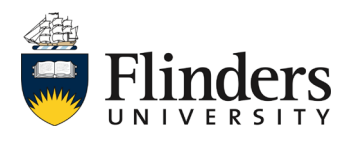